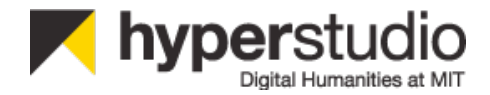

#### ANNOTATION STUDIO User's Guide

DRAFT - Version January 2015

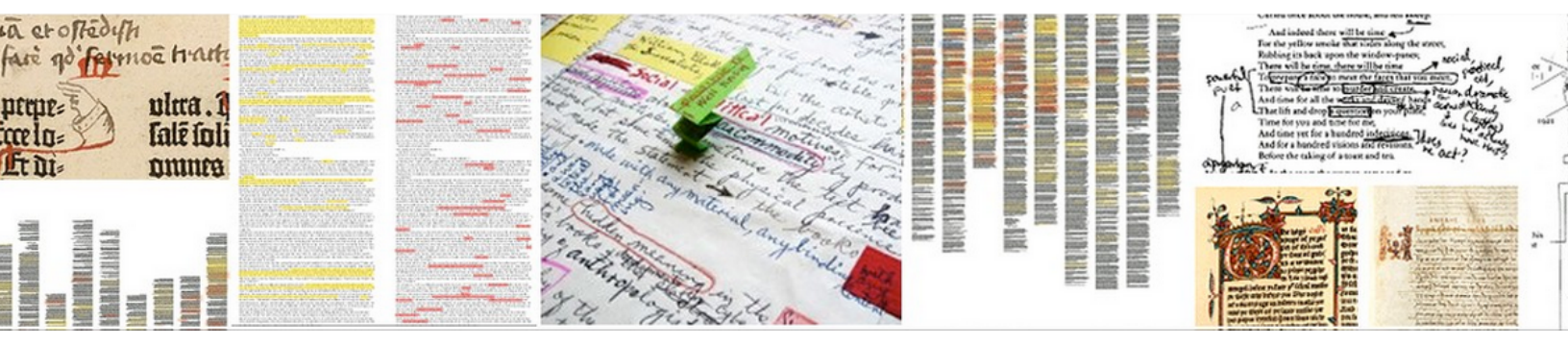

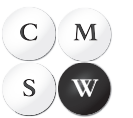

Comparative Media Studies | Writing

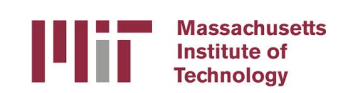

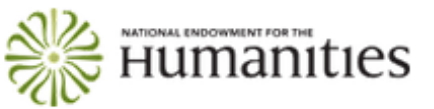

#### **Table of Contents**

| Annotation Studio and How you can use it to improve th  | e          |
|---------------------------------------------------------|------------|
| assroom experience                                      |            |
| Description and terminology                             | 5          |
| 2.1 The registration interface                          | 5          |
| 2.2 The dashboard                                       | 6          |
| 2.3 Profile interface                                   | 7          |
| How to Work With Annotation Studio                      | 8          |
| 3.1 Select a document                                   | 8          |
| 3.2 The annotation screen                               | 9          |
| 3.3 The Annotation Tool Menu                            | 9          |
| 3.4 The Document Navigation Menu                        | 10         |
| 3.5 Select the text you would like to comment on        | 10         |
| 3.6 Write the annotation                                | 11         |
| 3.7 Tags and privacy options                            | 11         |
| 3.8 Save the annotation                                 | 12         |
| 3.9 Additional options                                  | 12         |
| 3.10 Reviewing annotations                              | 13         |
| Uploading documents                                     | 14         |
| 4.1 Uploading a new document                            | 15         |
| Setting up Annotation Studio for your class and student | signup .16 |
| 5.1 Class setup                                         | 16         |
| 5.2 Student signup                                      | 16         |
|                                                         |            |

| 6. Introducing Annotation Studio to your students and some |    |  |
|------------------------------------------------------------|----|--|
| pedagogical suggestions                                    | 17 |  |
| 6.1 Unstructured student annotation                        | 17 |  |
| 6.2 Directed reading, with tagging                         | 17 |  |
| 6.3 Instructor contextualized readings                     | 18 |  |
| 6.4 Monitoring student reading                             | 18 |  |
| 6.5 Creating classes and groups                            | 18 |  |
| 6.6 Supporting and evaluating student writing              | 18 |  |

# **1.** Annotation Studio and How you can use it to improve the classroom experience

Annotation Studio is an easy-to-use web application that allows readers to write notes in the margins of digital texts. Readers have been writing marginalia in texts for centuries, as a way of engaging with an author, an approach to learning and remembering, and a process of note-taking for their writing. But the large-scale migration of texts from print to digital forms in the past two decades has made annotation difficult, if not impossible, for many readers.

Annotation Studio is a suite of tools for collaborative web-based annotation, currently under development by MIT's HyperStudio. Annotation Studio actively engages students in interpreting primary sources such as literary texts and other humanities documents. Currently supporting the multimedia annotation of texts, Annotation Studio will ultimately allow students to annotate video, image, and audio sources.

In our use of annotation in the classroom, we have found that it stimulates in-depth reading, strengthens student comprehension and memory, enables many new reading options, supports student discussion groups, and provides a highly useful note-taking method that supports writing. With Annotation Studio, students can develop traditional humanistic skills such as close reading and textual analysis, while advancing their understanding of texts by comparing original documents with their sources, adaptions, and variations in different media formats. Annotation Studio promotes active reading, in which students will discover, annotate, compare, sample, illustrate, and represent – activities that John Unsworth has dubbed "scholarly primitives."

Annotation Studio has also proved to be "intuitive" – that is, useful with modest instructor and student learning. It may be added to an existing syllabus or curriculum with only minor changes. Students typically start working with it as a note-taking system almost immediately, and it may be integrated into your teaching with a modest amount of alteration in your syllabus and teaching materials.

To have a look at the Annotation Studio website, go to: <u>http://www.annotationstudio.org/</u>. If you are interested in using Annotation Studio, download our <u>Levels of Involvement document</u>, which explains some of your options. Annotation Studio, unlike many annotation systems, is free to the public and is built collaboratively by humanities educators for other humanities educators. It is supported by Digital Humanities Start-up and Implementation Grants from the National Endowment for the Humanities. Annotation Studio is currently being used in several classes in composition, literature, media studies, and foreign language classes at MIT, as well as classes at a number of universities, community colleges, and high schools. Annotation Studio is currently freely available to educators, its code is open source code and available on <u>GitHub</u>. Annotation Studio itself is based on the excellent open source <u>Annotator</u> from the <u>Open</u> <u>Knowledge Foundation</u>.

## 2. Description and terminology

Annotation Studio activities take place in five main user interfaces or screens: (1) a registration interface for registering and signing in, (2) a dashboard (i.e. file system) for keeping track of available documents and annotations, (3) a user profile interface for managing group membership, changing passwords, and providing user information, (4) an annotating interface (Viewscreen) in which a document is read and annotated, and (5) a document creation form for adding new documents to the system.

## 2.1 The registration interface

The registration interface prompts you to enter your name, password, and working group (if assigned) and, when you sign in, takes you to the Dashboard, where available texts are listed. If you would like to try out Annotation Studio, you can register at:

http://app.annotationstudio.org/ and use the public documents that are available there, to get an idea of what's possible.

| Register<br>First Name<br>ast Name<br>ast Name<br>Affiliation<br>Affiliation<br>Assword<br>Assword<br>Assword confirmation                                                                                                    |    |
|----------------------------------------------------------------------------------------------------|----|
| Register<br>First Name<br>ast Name<br>Email<br>Affiliation<br>Password<br>Password<br>Class<br>Enter class name(s)                                                                                                    |    |
| First Name  ast Name  ast Name  final  filiation  assword  assword  assword  assword  filiation  assword  assword  assword  bass  assword  bass  assword  bass  bass  ba |    |
| ast Name mail mail Affiliation Password Password Class Enter class name(s)                                                                                                    |    |
| ast Name                                                                                                    |    |
| ast Name                                                                                                    |    |
| Email Affiliation Password Password confirmation Class Enter class name(s)                                                                                                    |    |
| Email Affiliation Password Password Class Enter class name(s)                                                                                                    |    |
| Affiliation Password Password confirmation Class Enter class name(s)                                                                                                    |    |
| Affiliation Password Password confirmation Class Enter class name(s)                                                                                                    |    |
| Affiliation Password Password confirmation Class Enter class name(s)                                                                                                    |    |
| Password<br>Password confirmation                                                                                                    |    |
| Password<br>Password confirmation                                                                                                    |    |
| Password confirmation                                                                                                    |    |
| Password confirmation<br>Class<br>Enter class name(s)                                                                                                    | _  |
| Password confirmation                                                                                                    |    |
| Class<br>Enter class name(s)                                                                                                    |    |
| Class<br>Enter class name(s)                                                                                                    |    |
| Enter class name(s)                                                                                                    |    |
|                                                                                                    |    |
|                                                                                                    |    |
| you nave a group or groups to join, put those                                                                                                    |    |
| letermine which documents are assigned to you                                                                                                    |    |
| I have read and accept the terms of convice                                                                                                    | u. |
| I have read and accept the terms of service                                                                                                    | u. |

#### 2.2 The Dashboard

Each user has a dashboard for managing documents and group activities. At the Dashboard, you may select a document that you wish to read and annotate, and the document will appear in a new window, the Document Viewscreen. Note that the Dashboard has three lists for Documents, Annotations, and People. Each of these lists has multiple tabs.

| Annotation Studio                            |             |            |                               |                          | My Profile | Help 🛛 | Logo    |
|----------------------------------------------|-------------|------------|-------------------------------|--------------------------|------------|--------|---------|
| Dashboard                                    |             |            |                               |                          |            |        |         |
|                                              |             |            |                               |                          |            |        |         |
| Documents                                    | 62 Assigned | 21 Created | Annotations                   |                          | Mine Gr    | oups   | Classes |
| The Bucket and the Rope                      |             | 09/25/2014 | I don't think it's cabin feve | f                        |            |        |         |
| Indiana Jones and the University             |             | 09/23/2014 | this is what i'm writing      |                          |            |        |         |
| The Bucket and the Rope                      |             | 09/22/2014 | John Brown                    |                          |            |        |         |
| Video Test                                   |             | 09/16/2014 | Slowly                        |                          |            |        |         |
| Sappho's Hymn to Aphrodite - Annotation Plan |             | 09/10/2014 | That's the question implici   | itly asked by this socia |            |        |         |
| But What If College Were Free?               |             | 09/08/2014 | The world                     |                          |            |        |         |
| The Perils and Promises of Praise            |             | 09/07/2014 | Fear                          |                          |            |        |         |
| Annals 2-3, the death of Germanicus          |             | 08/26/2014 | Cabin fever?                  |                          |            |        |         |
| Earliest Film Clips                          |             | 08/26/2014 | Why almanac version?          |                          |            |        |         |
| The Artist Bronzino (Images)                 |             | 08/26/2014 | Some comment                  |                          |            |        |         |
| Go to document list New document             |             |            | Go to annotation list         |                          |            |        |         |
|                                              |             |            |                               |                          |            |        |         |
| People                                       | O Groups    | 17 Classes |                               |                          |            |        |         |
| EGL204s14                                    |             |            |                               |                          |            |        |         |
| 393A                                         |             |            |                               |                          |            |        |         |
| GDMS                                         |             |            |                               |                          |            |        |         |
| ENG 230 (4)                                  |             |            |                               |                          |            |        |         |
| CCR2SP14                                     |             |            |                               |                          |            |        |         |
| 154 AMerican Lit                             |             |            |                               |                          |            |        |         |
| usability                                    |             |            |                               |                          |            |        |         |
| 21F.416                                      |             |            |                               |                          |            |        |         |
| 21W.747.02                                   |             |            |                               |                          |            |        |         |
| RNSTest                                      |             |            |                               |                          |            |        |         |
| isbell                                       |             |            |                               |                          |            |        |         |
| english                                      |             |            |                               |                          |            |        |         |
| public                                       |             |            |                               |                          |            |        |         |
| public                                       |             |            |                               |                          |            |        |         |
| tacitus                                      |             |            |                               |                          |            |        |         |
| tacitus<br>MW 0410                           |             |            |                               |                          |            |        |         |

Under Documents, you will find two tabs: Assigned, which alphanumerically lists the documents that you have been assigned as part of a Class or Group, and Created, which lists documents that you have uploaded to Annotation Studio. In the Dashboard above there are 62 assigned documents and 21 documents created by the user.

Under Annotations, you will find three tabs: Mine, Groups, and Classes. Each tab presents the user with a snapshot of the annotations in each category.

Under People, you will find two tabs indicating which Classes and Groups you are a member of. The current user in this dashboard is a member of 17 Classes and 0 Groups.

#### 2.3 Profile interface

The Profile Interface allows you to manage your Annotation Studio account. You may select or change membership in Classes and Groups, and change your password. To add a new Class or a Group, you must have the group's designation (e.g. 21L.448J). Please note you must enter your current password to confirm your changes.

| Annotation Studio                                                                                                    | My Profile   |           |   |
|----------------------------------------------------------------------------------------------------|--------------|-----------|---|
| ■ Dashboard / Editing: Oreo Gregory                                                                                                    |              |           | ¢ |
|                                                                                                    |              |           |   |
| Edit Profile                                                                                                    |              |           |   |
| First Name                                                                                                    |              |           |   |
| Oreo                                                                                                    |              |           |   |
| Last Name                                                                                                    |              |           |   |
| Gregory                                                                                                    |              |           |   |
| Classes                                                                                                    |              |           |   |
| EQL204s14 x 393A x GDMS x ENG 230 (4) x CCR2SP14 x 154 AMerican Lit x usability x 21F.416 x 21W.747.02 x RNSTest x isbell x english<br>MW 0410 x ENGL 1203-1 x English 498 x Enter Classes | n x public x | tacitus x |   |
| Enter the names of any classes you're in (or want to join), and press ENTER after each.                                                                                                    |              |           |   |
| Groups Enter Groups                                                                                                    |              |           |   |
| Enter the names of any groups you're in (or want to join), and press ENTER after each                                                                                                    |              |           |   |
| Email                                                                                                    |              |           |   |
| rachel.schnepper+hyperstudio3@gmail.com                                                                                                    |              |           |   |
| Your email is your username, and cannot be changed.                                                                                                    |              |           |   |
| Affiliation                                                                                                    |              |           |   |
| MIT                                                                                                    |              |           |   |
| Current password                                                                                                    |              |           |   |
|                                                                                                    |              |           |   |
| (we need your current password to confirm your changes)                                                                                                    |              |           |   |
| Update                                                                                                    |              |           |   |

#### 3. How to work with Annotation Studio

After registering and/or signing in, you will be taken to the Dashboard, which will display a snapshot of the documents available to the user. You may select, read, and annotate these documents. The following steps provide an overview of the main stages of any annotation.

#### 3.1 Select a document

After logging in, you will arrive at your dashboard. Click on the link to the Documents list, which will take you to the complete list of documents you have been assigned to or uploaded. Select a document by clicking on one of the document titles. Note there are a number of columns. One identifies all the groups assigned to each document. Another identifies the document's status, i.e. whether the document is published or in draft mode.

| Annotation Studio                            |                    |            |                                       |          |            |
|----------------------------------------------|--------------------|------------|---------------------------------------|----------|------------|
| Dashboard / Documents                        |                    |            | -                                     |          | ¢ŝ         |
|                                              |                    |            |                                       |          |            |
| Documents                                    |                    |            | <b>62</b> As                          | signed   | 21 Created |
| Title                                        | Author             | Created    | Groups                                | Status   | Actions    |
| The Bucket and the Rope                      |                    | 09/25/2014 | English 498                           | ×        |            |
| Indiana Jones and the University             | Laura Witherington | 09/23/2014 | ENGL 1203-1                           | ~        |            |
| The Bucket and the Rope                      | T.F. Powys         | 09/22/2014 | public English 498                    | ~        |            |
| Video Test                                   |                    | 09/16/2014 | RNSTest                               | •        | Edit       |
| Sappho's Hymn to Aphrodite - Annotation Plan | E Moll             | 09/10/2014 | public                                | <b>Î</b> |            |
| But What If College Were Free?               | Yessenia Funes     | 09/08/2014 | MW 0410                               | ~        |            |
| The Perils and Promises of Praise            | Carol S. Dweck     | 09/07/2014 | MW 0410 TR 8:30 0410<br>TR 11:30 0410 | ~        |            |
| Annals 2-3, the death of Germanicus          | Tacitus            | 08/26/2014 | tacitus                               | ~        |            |
| Earliest Film Clips                          |                    | 08/26/2014 | public                                | *        | Edit       |
| The Artist Bronzino (Images)                 |                    | 08/26/2014 | public                                | •        | Edit       |
| Montenegro: A Sketch                         | William Gladstone  | 08/24/2014 | ENG 230 (3) ENG 230 (4)               | 1        |            |
| Yale University Press Poetry Month Sampler   |                    | 08/07/2014 | RNSTest                               |          |            |

#### 3.2 The annotation screen (Viewscreen)

You then arrive at the document Viewscreen in a separate window. The document Viewscreen consists of the document in the center of the screen.

| Annotation Studio                                                                                                    |             | My Profile | Help 🖾 | Logout |  |
|----------------------------------------------------------------------------------------------------|-------------|------------|--------|--------|--|
| Dashboard / Documents / Moby Dick                                                                                                    | Annotations |            |        | ¢¢     |  |
| CHAPTER 1. Loomings.<br>Call me Ishmael. Some years ago — never mind how long precisely — having little or no money in my purse,<br>and nothing particular to interest me on shore, I thought I would suil about a little and see the watery part of<br>the world. It is a way I have of driving off the spleen and regulating the circulation. Whenever I find myself<br>growing grim about the mouth; whenever it is a damp, drizzly November in my soul; whenever I find myself<br>involuntarily pausing before coffin warehouses, and bringing up the rear of every fruineral I meet; and<br>especially whenever my hypos get such an upper hand of me, that it requires a strong moral principle to<br>prevent me from deliberately stepping into the street, and methodically knocking people's hats off — then, I<br>account it high time to get to sas as soon as I can. This is my subituiture for pistol and hall. With a<br>philosophical flourish Cato throws himself upon his word; I quietly take to the ship. There is nothing<br>surprising in this. If they but knew it, almost all men in their degree, some time or other, cherish very nearly<br>the same feelings towards the occan with me.<br>There now is your insular city of the Manhattoes, belted round by wharves as Indian isles by coral reefs —<br>commerce surrounds it with her surf. Right and left, the streest take you waterward. Its extreme downtown is<br>the battery, where that noble mole is washed by waves, and cooled by brezes, which a few hours previous were<br>out of sight of land. Look at the crowds of water-gazers there.<br>Circumambulate the city of a dreamy Sabbath afternoon. Go from Corlears Hook to Coenties Slip, and from<br>thence, by Whitehall, northward. What do you see? — Postel like silent sentinels all around the town, stand<br>thousands upon thousands of motral men fixed in occan reveries. Some leaning against the spiles; some<br>seated upon the jete-heads; some looking over the bulwarks of ships from China; some high aloft in the<br>rigging, alf striving to get a still better saward peep. But these are all landsmen; of week days pent |             |            |        |        |  |
| But lookl here come more crowds, pacing straight for the water, and seemingly bound for a dive. Strangel Nothing will content them but the extremest limit of the land; loitering under the shady lee of yonder warehouses will not suffice. No. They must get just as nigh the water as they possibly can without falling in. And there they stand — miles of them — leagues. Inlanders all, they come from lanes and alleys, streets and avenues — north, east, south, and west. Yet here they all unite. Tell me, does the magnetic virtue of the needles of the compasses of all those ships attract them thither?                                                                                                    |             |            |        |        |  |

#### 3.3 The Annotation Tool Menu

The Annotation Tool Menu can be accessed by clicking the upper right hand gear icon. It allows you to filter annotations made on the document. You can filter annotations by who made them and where they occur in the document.

| Annotation Studio                                                                                                    | My Profile Help 🛛 Logout                                                                                                    |
|----------------------------------------------------------------------------------------------------|----------------------------------------------------------------------------------------------------|
| Dashboard / Documents / Moby Dick                                                                                                    | Annotations of                                                                                                    |
| CHAPTER 1. Loomings.<br>Call me lshmad. Some years ago — never mind how long precisely — having little or no money in my purse,<br>and nothing particular to interest me on shore, I thought I would suil about a little and see the watery part of<br>the world. It is a way I have of driving off the spleen and regulating the circulation. Whenever I find myself<br>growing grim about the mouth, whenever I is a damp, drizzly November on my soul, whenever I find myself<br>involuntarily pausing before coffin warehouses, and bringing up the rear of every funeral I meet; and<br>especially whenever my hypos get such an upper hand of me, that it requires a strong moral principle to<br>prevent me from deliberately stepping into the street, and methodically knosking people hats off — then, I<br>account it high time to get to sea as son as I can. This is my substitute for pistol and ball. With a<br>philosophical flourish Cato throws himmed I upon his word; I quietly take to the ship. There is nothing<br>surprising in this. If they but knew it, almost all men in their degree, some time or other, cherish very nearly<br>the same feelings towards the occan with me.<br>There now is your insular city of the Manhattoes, belted round by wharves as Indian iales by coral reefs<br>commerce surrounds it with her surf. Right and left, the streets take you waterward. Its extreme downtown is | The world This is an annotation! Cabin fever? Idon't think it's cabin fever  Idon't think it's cabin fever  Idon't think it's cabin fever  Interfere they occur:  Visible portion Whole document Shark weeki this is what i'm writing |

#### 3.4 The Document Navigation Menu

The Document Navigation can be accessed by clicking on the small "Hamburger" icon in the upper left-hand corner. Besides the documents bibliographic metadata, the Document Navigation Menu allows you – if a document has chapters - to quickly move throughout the document by clicking on the chapters in the sidebar.

| Ar                  | nnotation Studio                                                                                                    |             | My Profile | Help 🗳 | Logout      |
|---------------------|----------------------------------------------------------------------------------------------------|-------------|------------|--------|-------------|
| =                   | Dashboard / Documents / Moby Dick                                                                                                    | Annotations |            |        | <b>Q</b> _0 |
| Chapters            |                                                                                                    |             |            |        |             |
| 1. Loomings.        |                                                                                                    |             |            |        |             |
| 2. The Carpet-Bag.  |                                                                                                    |             |            |        |             |
| 3. The Spouter-Inn. | CHAPTER 1. Loomings.                                                                                                    |             |            |        |             |
| 4. The Counterpane. | Call me ishmael. Some years ago — never mind how long precisely — having little or no money in my purse,<br>and nothing particular to interest me on shore, I toggist I would sail about a little and see the watery part of<br>the world. It is a way I have of driving off the silten and resulating the circuitation. Whenever I find myself |             |            |        |             |
| 5. Breakfast.       | growing grim about the mouth; whenever it is a damp, drizzly November in my soul; whenever I find myself<br>involutarily any inp before coffin warehouses and bringing up the rear of same fungel I meet: and                                                                                                    |             |            |        |             |
| 6. The Street.      | especially whenever my hypos get such an upper hand of me, that it requires a strong moral principle to                                                                                                    |             |            |        |             |
| 7. The Chapel.      | account it high time to get to see as soon as I can. This is my substitute for pistol and ball. With a                                                                                                    |             |            |        |             |
| 8. The Pulpit.      | peniosophical flourns a caro throws himser upon his sword; i quietly take to the snip. I nere is nothing<br>surprising in this. If they but knew it, almost all men in their degree, some time or other, cherish very nearly<br>the same feelings towards the ocean with me.                                                                    |             |            |        |             |
| 9. The Sermon.      | There now is your insular city of the Manhattoes, belted round by wharves as Indian isles by coral reefs —                                                                                                    |             |            |        |             |
| 10. A Bosom Friend. | commerce surrounds it with her surf. Right and left, the streets take you waterward. Its extreme downtown is<br>the battery, where that noble mole is washed by waves, and cooled by breezes, which a few hours previous were                                                                                                    |             |            |        |             |
| 11. Nightgown.      | out of sight of land. Look at the crowds of water-gazers there.                                                                                                    |             |            |        |             |
| 12. Biographical.   | Circumambulate the city of a dreamy Sabbath afternoon. Go from Corlears Hook to Coenties Slip, and from<br>thence, by Whitehall, northward. What do you see? — Posted like silent sentinels all around the town, stand<br>thousands youn thousands of mortal men fixed in ocean reveries. Some leaning against the splices, some                |             |            |        |             |
| 13. Wheelbarrow.    | seated upon the pier-heads; some looking over the bulwarks of ships from China; some high aloft in the rigging, as if striving to get a still better seaward peep. But these are all landsmen; of week days pent up in lath                                                                                                    |             |            |        |             |

#### 3.5 Select the text you would like to comment on

Select any amount of text (from one word to multiple paragraphs) you wish to annotate by highlighting it with your mouse. The annotate icon will automatically pop up above the highlighted word or phrase. Click on it. The Annotation Editor will appear.

| Annotation Studio                                                                                                    | My Profile Help 🛛 Logout                                                                                                    |
|----------------------------------------------------------------------------------------------------|----------------------------------------------------------------------------------------------------|
| Dashboard / Documents / "Dark Lady" Sonnets (127-152)                                                                                                    | Annotations 0°                                                                                                    |
| CXXVII<br>In the old age black was not counted fair<br>Or if I were, it bore not beauty's name<br>But now is black beauty's auccessive in<br>And beauty slander di with a bastard af<br>For since each hand hanh put on the other of the other of the other of the other of the other of the other other o | Zach, I see you've done some work with the diction, but you mi<br>Jenny, Kim<br>Jenny, Kim Jenny, Idon't see that you used the OED to look up any words<br>black was not considered "fair" - which could also mean that bl<br>Beautiful to the eye; of attractiveness appearance, good-looking<br>Even if it was, black wasn't what was considered as beauty (?) (<br>highly pleasing to the sight<br>Black is now considered as part of "beauty" category<br>black beauty (Is)? contraction? Ownership<br>Next in order of succession<br>The "beauty" category is now besmirched by the color that onc<br>took on the role of Nature ⇒ took Nature's power ⇒ now has t<br>Grossly offensive to the sense, physically loathsome; primaril |

#### 3.6 Write the annotation

Type your annotation into the Annotation Editor.

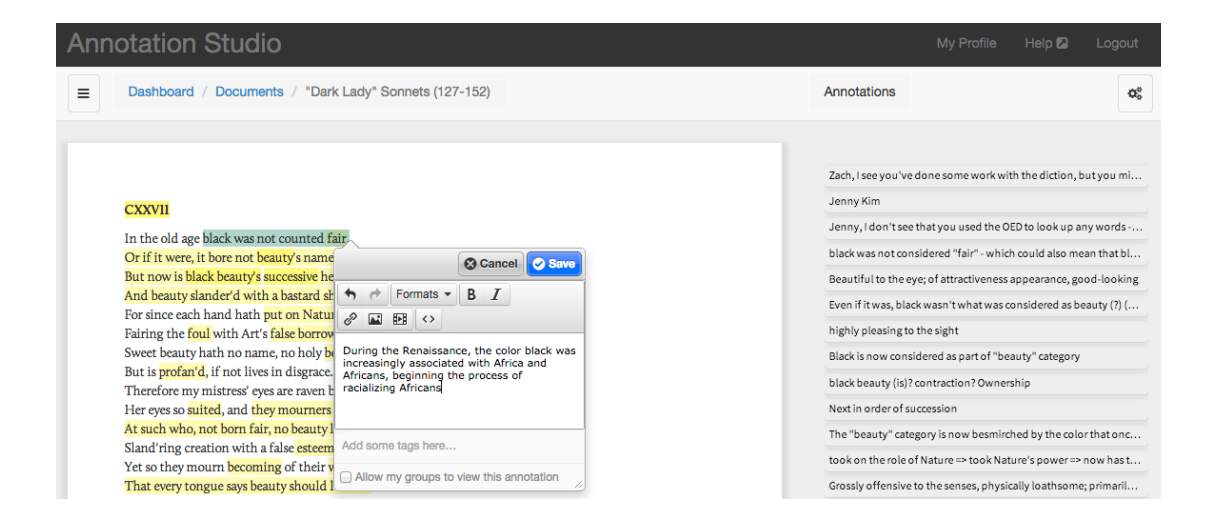

#### 3.7 Tags and privacy options

Below the annotation field in the Annotation Editor is the tag field, which will allow you to establish your own, unique classification system to organize and manage your annotations. You may also decide whether or not to share your annotation with others by checking the checkbox, which will allow your annotation to be viewed by others in your class and/or group (i.e. classmates or an instructor).

| Annotation Studio                                                                                                    | My Profile Help 🛛 Logout                                                                                                    |
|----------------------------------------------------------------------------------------------------|----------------------------------------------------------------------------------------------------|
| Dashboard / Documents / "Dark Lady" Sonnets (127-152)                                                                                                    | Annotations 😋                                                                                                    |
| CXXVII         In the old age black was not counted fair.         Or if it were, it bore not beauty's name<br>But now is black beauty's auccessive in<br>And beauty slander'd with a bastard si<br>For since each hand hat put on Natu<br>Fairing the foul with Art's false borrow<br>Sweet beauty hath no name, no holy b<br>But is profand, if not lives in disgrace<br>Therefore my mistres' eyes are raved<br>Her eyes so suitced, and they mounts<br>at such who, not born fair, no beauty<br>Sland ring creation with a false estern<br>Y et so they mount becoming of their y | Zach, I see you've done some work with the diction, but you mi<br>Jenny Kim<br>Jenny, I don't see that you used the OED to look up any words ·<br>black was not considered "fair" - which could also mean that bl<br>Beautiful to the eye; of attractiveness appearance, good-looking<br>Even if it was, black wasn't what was considered as beauty (?) (<br>highly pleasing to the sight<br>Black is now considered as part of "beauty" category<br>black beauty (is)? contraction? Ownership<br>Next in order of succession<br>The "beauty" category is now besmirched by the color that onc<br>took on the role of Nature ⇒ took Nature's power ⇒ now has t |
| That every tongue says beauty should Allow my groups to view this annotation                                                                                                    | Grossly offensive to the senses, physically loathsome; primaril                                                                                                    |

#### 3.8 Save the annotation

After you click Save, your annotation can be accessed and filtered through the Annotation Tool Menu.

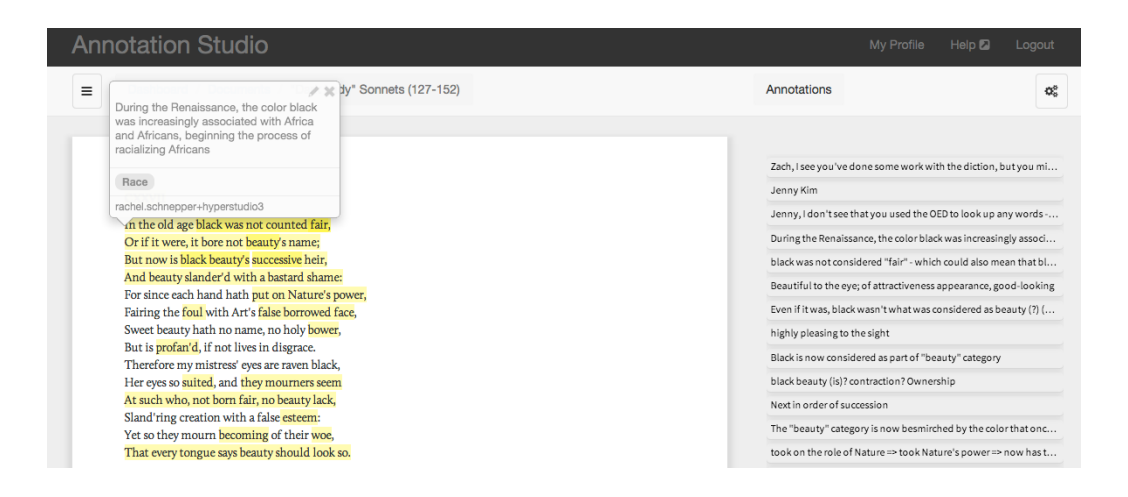

#### 3.9 Additional options

You may also add links or web-based images and videos to your annotation. For example, to insert an image in the Annotation Editor, click on the insert image button at the top of the annotation box. Paste the URL to the image in the Source field and add a description of the image. Then click Ok.

| Annotation Studio                                                                         |                                                  | My Profile 🛛 Help 🖾 Logout                                                                                                    |
|-------------------------------------------------------------------------------------------|--------------------------------------------------|----------------------------------------------------------------------------------------------------|
| Dashboard / Doc + Pormats + B I                                                           |                                                  | Annotations Ø                                                                                                    |
| CXXXVII                                                                                   |                                                  | Zach, I see you've done some work with the diction, but you mi<br>Jenny Kim                                                     |
| In the old age black w Add some tags here                                                 | _                                                | Jenny, I don't see that you used the OED to look up any words                                                                   |
| Or if it were, it bore n<br>But now is black beau Allow my groups to view this anno       | otation                                          | Beautiful to the eye; of attractiveness appearance, good-looking                                                                |
| And beauty slander'd                                                                      | Save                                             | Even if it was, black wasn't what was considered as beauty (?) $(\ldots$                                                        |
| Fairing the foul with Art's false borrowed face,                                          |                                                  | highly pleasing to the sight                                                                                                    |
| Sweet beauty hath no name, no holy bower,                                                 | Incort/odit imago                                | Black is now considered as part of "beauty" category                                                                            |
| But is profan'd, if not lives in disgrace.<br>Therefore my mistress' eyes are rayen black | inserveur inage                                  | black beauty (is)? contraction? Ownership                                                                                       |
| Her eyes so suited, and they mourners seem                                                | Cour http://uplead.uulidmadia.org/ulideadia/comp | Next in order of succession                                                                                                    |
| At such who, not born fair, no beauty lack,                                               | Sour http://upidad.wikimedia.org/wikipedia/comm  | The "beauty" category is now besmirched by the color that onc                                                                   |
| Sland'ring creation with a false esteem:                                                  | Imag Allegory of Art                             | took on the role of Nature => took Nature's power => now has t                                                                  |
| That every tongue says beauty should look so.                                             |                                                  | Grossly offensive to the senses, physically loathsome; primaril                                                                 |
| CXXVIII                                                                                   | Dime 2560 3269 Constrain proportions             | make-up                                                                                                    |
| How oft when thou, my music, music play'st,<br>Upon that blessed wood whose motion sounds | Ok Cancel                                        | a vague poetic word for an idealized abode, not realized in any<br>Shortened version of the word, "profaned" To treat (somethin |

#### 3.10 Reviewing Annotations

As you generate a list of annotations, only the first line of your comment appears in the Annotation Sidebar on the right. To view the full annotation and its source text, click on the line. In addition to the list of annotations in the Annotation Sidebar, Annotation Studio's roll-over feature creates a pop-up with full annotation content and lets you interact dynamically with your source text.

| Annotation Studio                                                                                                    | My Profile Help 🖾 Logout                                                                                                    |
|----------------------------------------------------------------------------------------------------|----------------------------------------------------------------------------------------------------|
| Dashboard / Documents / "Dark Lady" Sonnets (127-152)                                                                                                    | Annotations 08                                                                                                    |
| Destributed / Documents / "Dark Lady" Sonnets (127-152)      CXXVI      In the old age black was not counted fair,     Ori fit were, it hore not beauty is name:     But now is black beauty is accessive heir;     And beauty standerd with a bastard share:     For since each hand hash put on Nature's power;     Fairing the foul with Arit failse borrowed face;     Sweet beauty hash no name, no holy bower,     But is profarid, if not lives in disgrace.     Therefore my misterse yes are rave black,     Her eyes so alited, and they mourners seem     Ar such who, not born fair, no beauty back,     Her eyes so alited, and they mourners seem     Ar such who, not born fair, no beauty back,     Sued they beauty black to along back back back back back back back back | Annotations of the series of the series of t |
| Since saucy jacks so happy are in this,<br>Give them thy fingers, me thy lips to kiss.                                                                                                    | overlap comment                                                                                                    |

#### 4. Uploading documents

The interface for uploading documents to Annotation Studio is through the link to the Documents list on the Dashboard. To upload a document, go to the Dashboard and click on the Documents link at the top of the screen, which will take you to the Documents list.

| Annotation Studio                            |                    |            | My Prof                               | ile He  | lp 🛛 Logout |
|----------------------------------------------|--------------------|------------|---------------------------------------|---------|-------------|
| Dashboard / Documents                        |                    |            |                                       |         | 08          |
|                                              |                    |            |                                       |         |             |
| Documents                                    |                    |            | <b>62</b> As                          | signed  | 21 Created  |
| Title                                        | Author             | Created    | Groups                                | Status  | Actions     |
| The Bucket and the Rope                      |                    | 09/25/2014 | English 498                           | •       |             |
| Indiana Jones and the University             | Laura Witherington | 09/23/2014 | ENGL 1203-1                           | •       |             |
| The Bucket and the Rope                      | T.F. Powys         | 09/22/2014 | public English 498                    | ~       |             |
| Video Test                                   |                    | 09/16/2014 | RNSTest                               | ~       | Edit        |
| Sappho's Hymn to Aphrodite - Annotation Plan | E Moll             | 09/10/2014 | public                                | <b></b> |             |
| But What If College Were Free?               | Yessenia Funes     | 09/08/2014 | MW 0410                               | •       |             |
| The Perils and Promises of Praise            | Carol S. Dweck     | 09/07/2014 | MW 0410 TR 8:30 0410<br>TR 11:30 0410 | *       |             |
| Annals 2-3, the death of Germanicus          | Tacitus            | 08/26/2014 | tacitus                               | •       |             |
| Earliest Film Clips                          |                    | 08/26/2014 | public                                | ~       | Edit        |
| The Artist Bronzino (Images)                 |                    | 08/26/2014 | public                                | ~       | Edit        |
| Montenegro: A Sketch                         | William Gladstone  | 08/24/2014 | ENG 230 (3) ENG 230 (4)               |         |             |

Click on New document to upload a new document.

| Dashboard / Documents                                 |                           |            |                         |   | 0    |
|-------------------------------------------------------|---------------------------|------------|-------------------------|---|------|
| The European Reformation                              | Euan Cameron              | 01/22/2014 | RNSTest                 | ~ | Edit |
| Homecoming at Howard                                  | Ta-Nehisi Coates          | 11/15/2013 | public                  | 1 |      |
| Out of Hand                                           | Nick Salvato              | 09/24/2013 | isbell isabell          | ~ |      |
| THE AMATEUR SPIRIT                                    | Bliss Perry               | 08/26/2013 | isabell isbell          | 1 |      |
| Moby Dick, Chapters 1-5 (MEL Camp 2013)               | Herman Melville           | 03/25/2013 | MEL Camp public         | ~ |      |
| Is yawning a tool for wakefulness or for sleep?       | Dmitry Arbuck             | 03/03/2013 | public                  | ~ |      |
| The Politics of 'Real Names'                          | danah boyd                | 03/03/2013 | public                  | ~ |      |
| La Divina Commedia                                    | Dante Alighieri           | 01/30/2013 | workshop ans-lap public | ~ |      |
| Der Besuch der alten Dame (Bahnhofszene)              | Friedrich Dürrenmatt      | 01/30/2013 | public                  | ~ |      |
| Hamlet                                                | William Shakespeare       | 01/26/2013 | public                  | ~ |      |
| Письмовник                                            | Михаил Павлович<br>Шишкин | 01/26/2013 | public                  | * |      |
| Origin of Species                                     | Charles Darwin            | 01/26/2013 | public                  | ~ |      |
| Moby Dick                                             | Herman Melville           | 01/26/2013 | public gordis-barnard   | ~ |      |
| Frankenstein                                          | Mary Shelley              | 01/26/2013 | public                  | ~ |      |
| Alice's Adventures in Wonderland, Chapters 8-9, 11-12 | Lewis Carroll             | 07/25/2012 | public                  | ~ |      |
| Alice's Adventures in Wonderland, Chapters 1-5, 7     | Lewis Carroll             | 07/25/2012 | public                  | 1 |      |

#### 4.1 Uploading a new document

As shown on the New Document screen shot below, you may click on one of the two links under *Content* to add documents in two ways: 1) by uploading a Word, basic PDF, or HTML file, or 2) by pasting or directly typing into the form.

You will be prompted to provide metadata on the document, including title, author, edition, etc., of the document. This information will appear the Document Navigation Menu in the Document Viewscreen.

| Annotation Studio                                                                      |                  |  | Logout |
|----------------------------------------------------------------------------------------|------------------|--|--------|
| Dashboard / Documents / New Document                                                   |                  |  | Q      |
| New Document                                                                           |                  |  |        |
| Content                                                                                |                  |  |        |
| Either upload a file (word, PDF or plain text)                                         |                  |  |        |
| Or paste or type directly into the form                                                |                  |  |        |
| Metadata                                                                               |                  |  |        |
| Title                                                                                  | Publisher        |  |        |
|                                                                                        |                  |  |        |
| Author                                                                                 | Publication date |  |        |
| Edition                                                                                | Source           |  |        |
|                                                                                        |                  |  |        |
|                                                                                        | Rights status    |  |        |
|                                                                                        |                  |  |        |
| Status                                                                                 |                  |  |        |
|                                                                                        |                  |  |        |
| Only published documents may be annotated.                                             |                  |  |        |
| Once published, documents may not be edited or deleted.                                |                  |  |        |
| Classes                                                                                |                  |  |        |
| Enter the classes to whom you wish to assign this document, and press enter after each | 1.               |  |        |
| Enter class name(s)                                                                    |                  |  |        |
| Create Document Cancel                                                                 |                  |  |        |

Whether you check draft or published under Status determines if the document can be seen by others. You may continue to edit the document while it is in draft mode. Once the user checks the published box, the user can no longer edit the document. However, only after the published box is checked will the document appear in its assigned group. Then it is ready to be annotated.

Uploading a document is also the process by which both Classes and Groups are created. When you upload a document, you must enter a Class for the document to be visible to others. You can invent your own names for Classes and Groups, and the document is automatically assigned to them when it is uploaded. Don't forget to hit RETURN when you add a Class or Group name.

Any document you upload is automatically added to the Created tab under Documents in the Dashboard. Documents are only listed under the Assigned tab if you are a member of the Class or Group to which the document has been assigned.

## 5. Setting up Annotation Studio for your class and student signup

There are two actions the classroom instructor needs to take in order to use Annotation Studio in his or her class: 1) class setup, and 2) student signup.

#### 5.1 Class setup

To set up your class for using Annotation Studio, you must first register for Annotation Studio. Once you have registered for Annotation Studio, you can upload documents, which will make them available to the students assigned to Classes/Groups (see also 4.1).

#### 5.2 Student signup

Annotation Studio is best introduced to your class by adding a paragraph about it near the front of your syllabus, with a URL to Annotation Studio and a brief description of

- how to access Annotation Studio
- how to sign up and log on to Annotation Studio using the registration interface
- which assignments will use Annotation Studio

As students log on to Annotation Studio, they will arrive at the Dashboard and find the documents that you have loaded for the class. Generally, students learn quickly how to use Annotation Studio and only a minimum of instruction is required by the instructor.

### 6. Introducing Annotation studio to your students and some pedagogical suggestions

There are many pedagogical uses of Annotation Studio, and no instructor will make use of the application in the same way. Some instructors prefer just to offer the application as a note-taking device for uploaded documents, images, and videos, while others like to use the application in more directed ways. Here are some suggestions:

#### 6.1 Unstructured student annotation

With a minimum of direction, students may simply use Annotation Studio as a note-taking application, annotating at will in order to develop reading notes on items or patterns of interest such as themes, images, and other narrative or analytical elements they detect on their own. This kind of annotation may emerge as a reading log or notebook and may later provide the basis for a paper, or notes in preparation for an exam.

#### 6.2 Directed reading, with tagging

The instructor may wish to direct students' annotations by asking them to read for specific key terms, phrases, or concepts. A directed reading approach may be requested in the reading assignment in a syllabus.

Examples of reading for key words and phrases include

- key words in the text (eg. "rules" in *Alice's Adventures*, "variation" in the *Origin of Species*)
- metaphors and other figurative language
- key words/phrases used in other class readings
- allusions to literary antecedents
- key concepts
- actions such as historical events

#### 6.3 Instructor contextualized readings

An instructor may wish to add his or her own context to a given reading. This may be accomplished in two ways – 1) by adding material directly to the document itself and 2) by providing instructor commentary or imagery in the Annotation Sidebar. Material such as instructor comments may be added directly to the document by simply typing it in, or it may also be provided as an instructor-created annotation. For example, if you wish to ask students to answer specific questions or to look for key words or concepts, you may simply alert them at the start of the reading in the text itself or in the Annotation Sidebar.

You may also add other forms of media, such as images and video, to the document itself via HTML code or copy and paste from a web page when you upload/create a document. However, please note that at this time, Annotation Studio does not support the direct annotation of images and video, only text.

#### 6.4 Monitoring student reading

The instructor has access to all the annotations for the class (i.e. those which students have checked for general viewing) and may read through student comments as a way of exploring student reactions to the readings.

#### 6.5 Creating class and working groups

Annotation Studio may also be used to form student working groups, in which a subset of the class exchanges comments with each other. Working Groups are an excellent way to stimulate discussion of the readings and Working Groups may be used effectively to get students to work on projects together.

#### 6.6 Supporting and evaluating student writing

Annotation Studio is an excellent application for supporting student writing. It is an effective note-taking tool that students can use to prepare quotations of and comments on the readings.

Annotation Studio may also be used by the instructor to upload and comment on student papers. To do this, the instructor asks students to submit their papers in MS-Word format. Commentary on papers by annotation in the margins is a standard procedure that educators have been using for generations.